## Comment paramétrer ou pas la synchronisation des photos d'un compte google vers un smartphone ou une tablette

1 Aller dans paramètres/comptes/google

| 45% 💻 8° (     | 🔾 🍕 🔕 🔞         | 4 🌬 💲 🎽 🗧 | 5% 📥 20:07  |
|----------------|-----------------|-----------|-------------|
| Connexions     | De<br>Mon appar | Comptes   | •••<br>Plus |
| Mes com        | ptes            |           |             |
| 🐯 Drop         | box             |           |             |
| 🎯 Emai         | L               |           |             |
| <b>S</b> Everr | note            |           |             |
| <b>f</b> Face  | book            |           |             |
| g Goog         | le              |           |             |
| ි Sam          | sung            |           |             |
| У Twitt        | er              |           |             |
| 🕓 What         | sApp            |           |             |
| 🕂 Ajout        | er compte       |           |             |

## 2 Choisir le compte à paramétrer

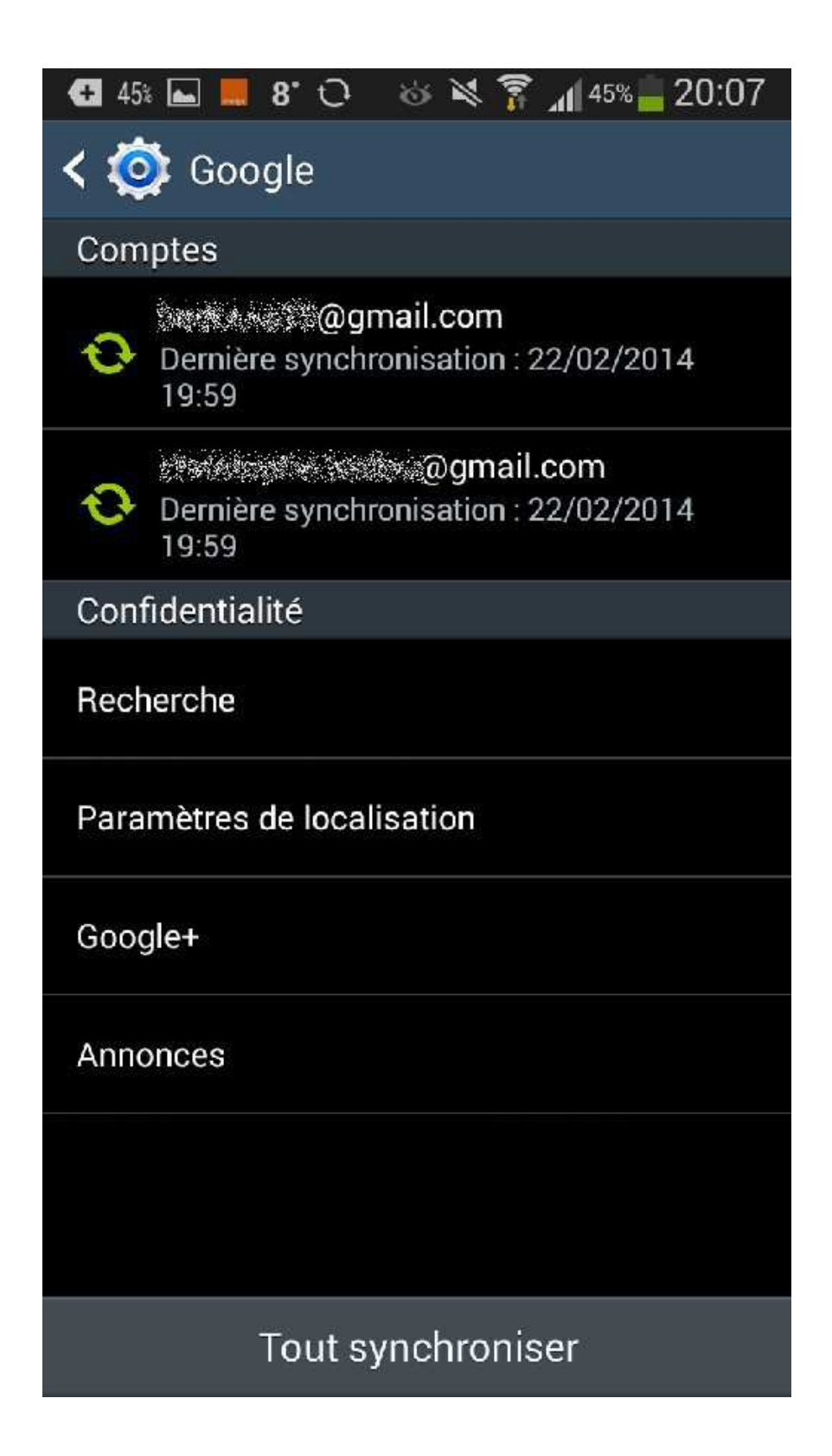

3 Dans le cas ci-dessous, les albums web picasa se synchronisent sur le téléphone ou la tablette android

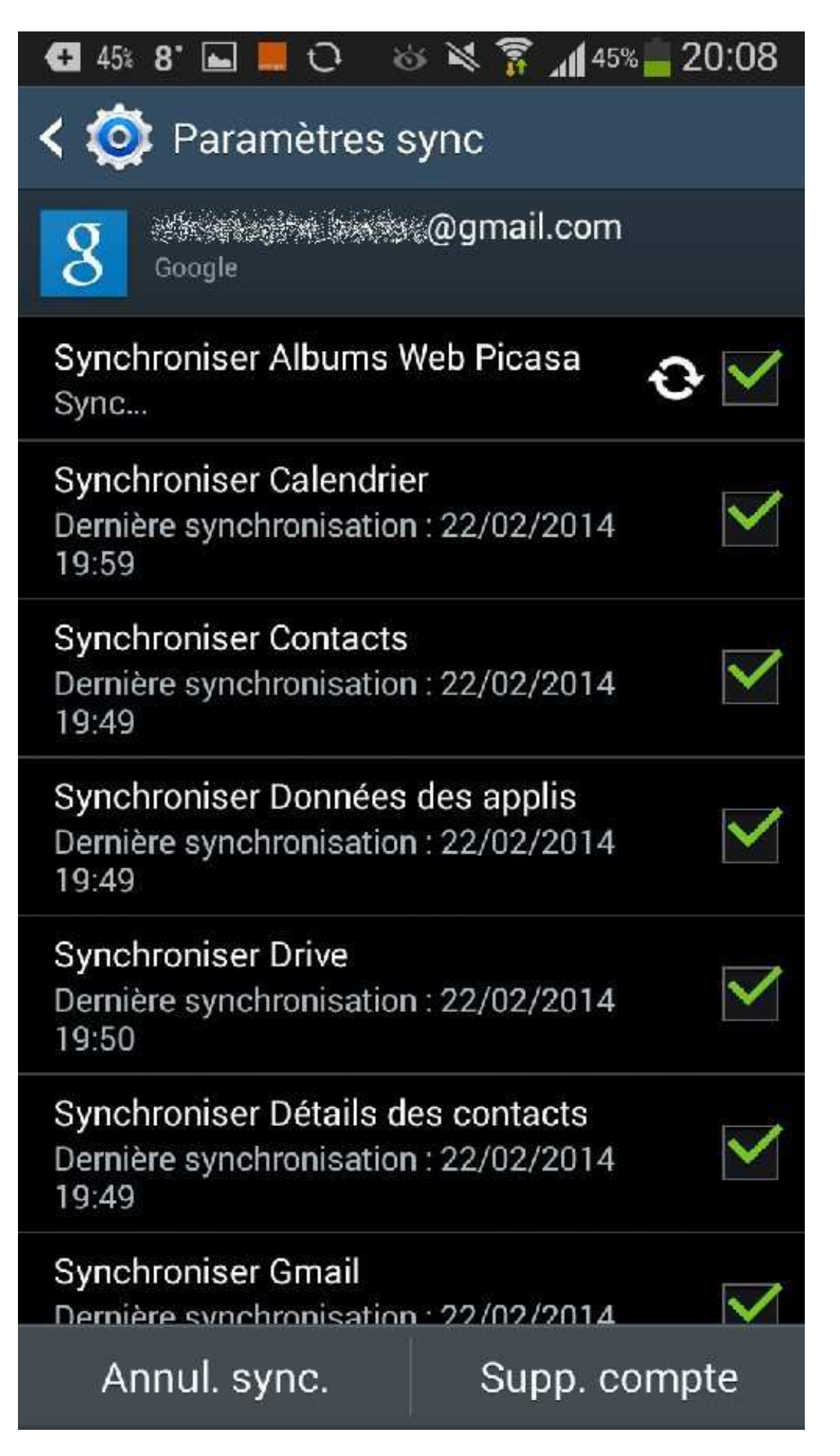

4 Ces albums synchronisés se distinguent par la petite icône en bas à gauche

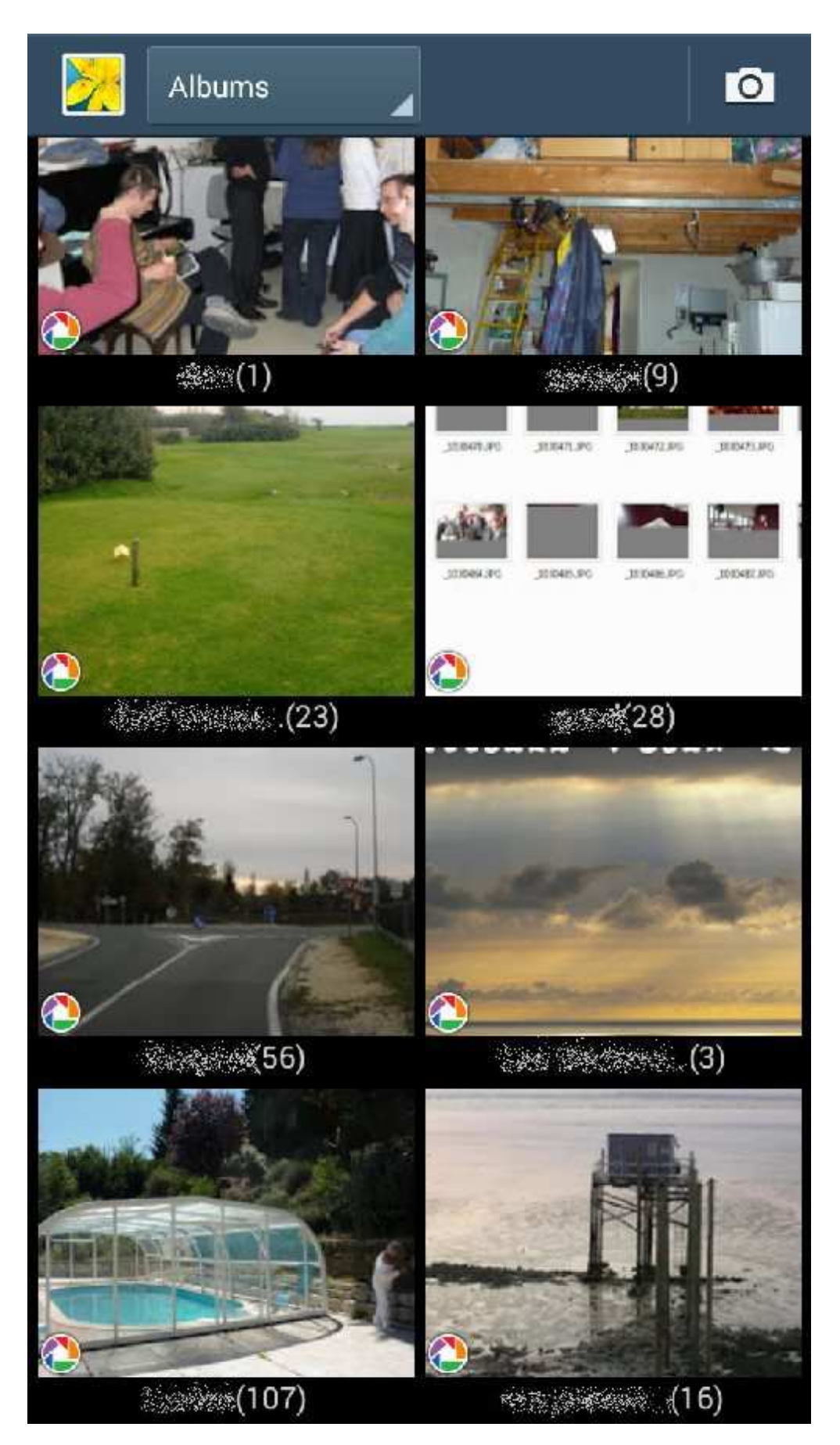

5 Mais on ne trouve par leur trace dans l'arborescence des fichiers , donc on ne peut pas les supprimer par ce biais là

| 🚭 44% 📕 8°  | 🖬 O 🚳 🕅 🛜     | 44% | 20:09 |
|-------------|---------------|-----|-------|
| < 🧮 Mes     | fichiers      |     | Ł     |
| /storage/en | nulated/0     |     |       |
|             | DCIM          |     |       |
|             | Download      |     |       |
|             | Evernote      |     |       |
|             | external_sd   |     |       |
|             | fmsc          |     |       |
|             | France Inter  |     |       |
|             | freeboxmobile |     |       |
|             |               |     |       |

6 Il faut donc aller décocher la synchronisation Aller dans paramètres/comptes/google

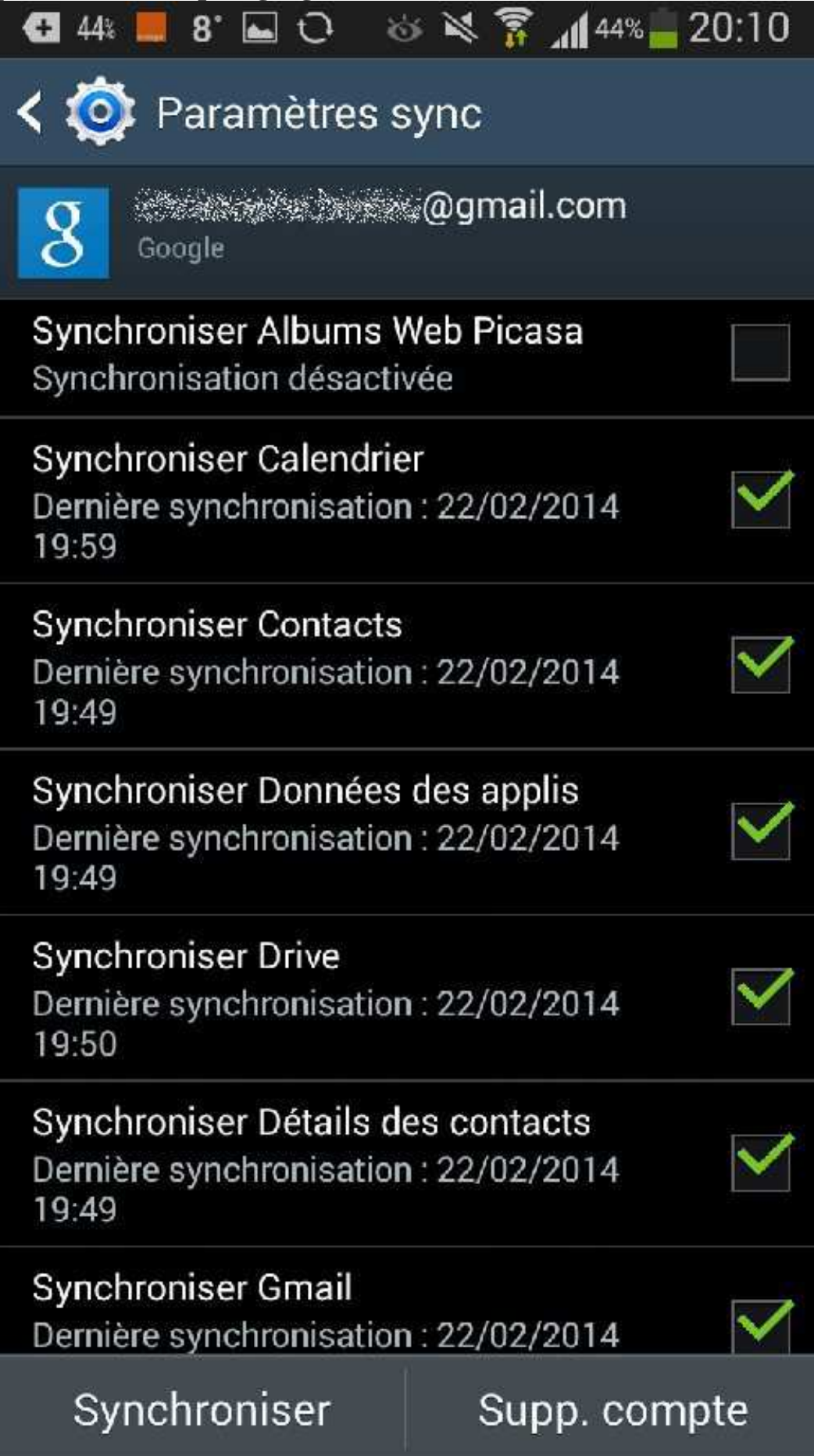

7 Aller dans gestionnaire d'applications

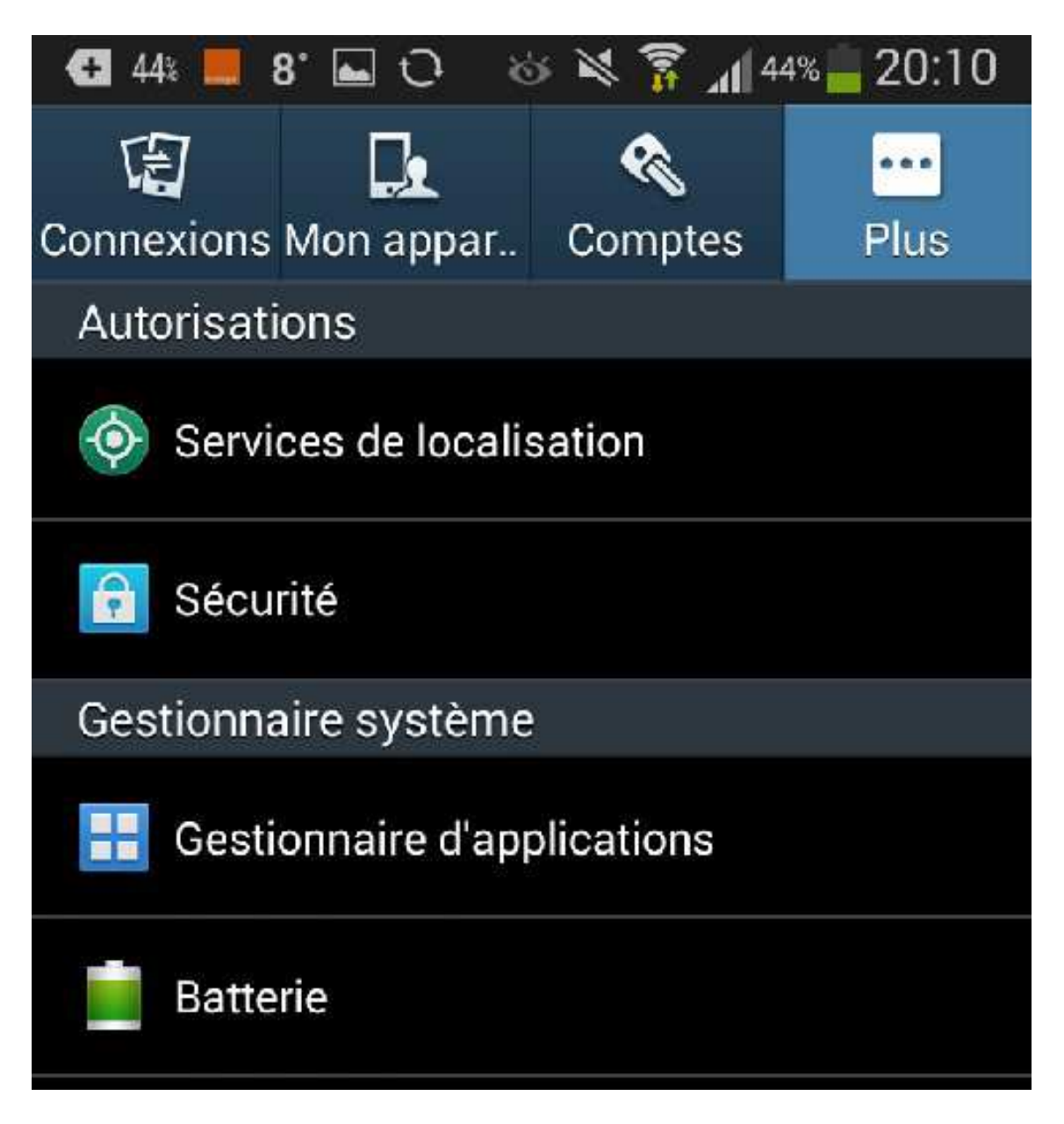

## 8 Choisir Galerie

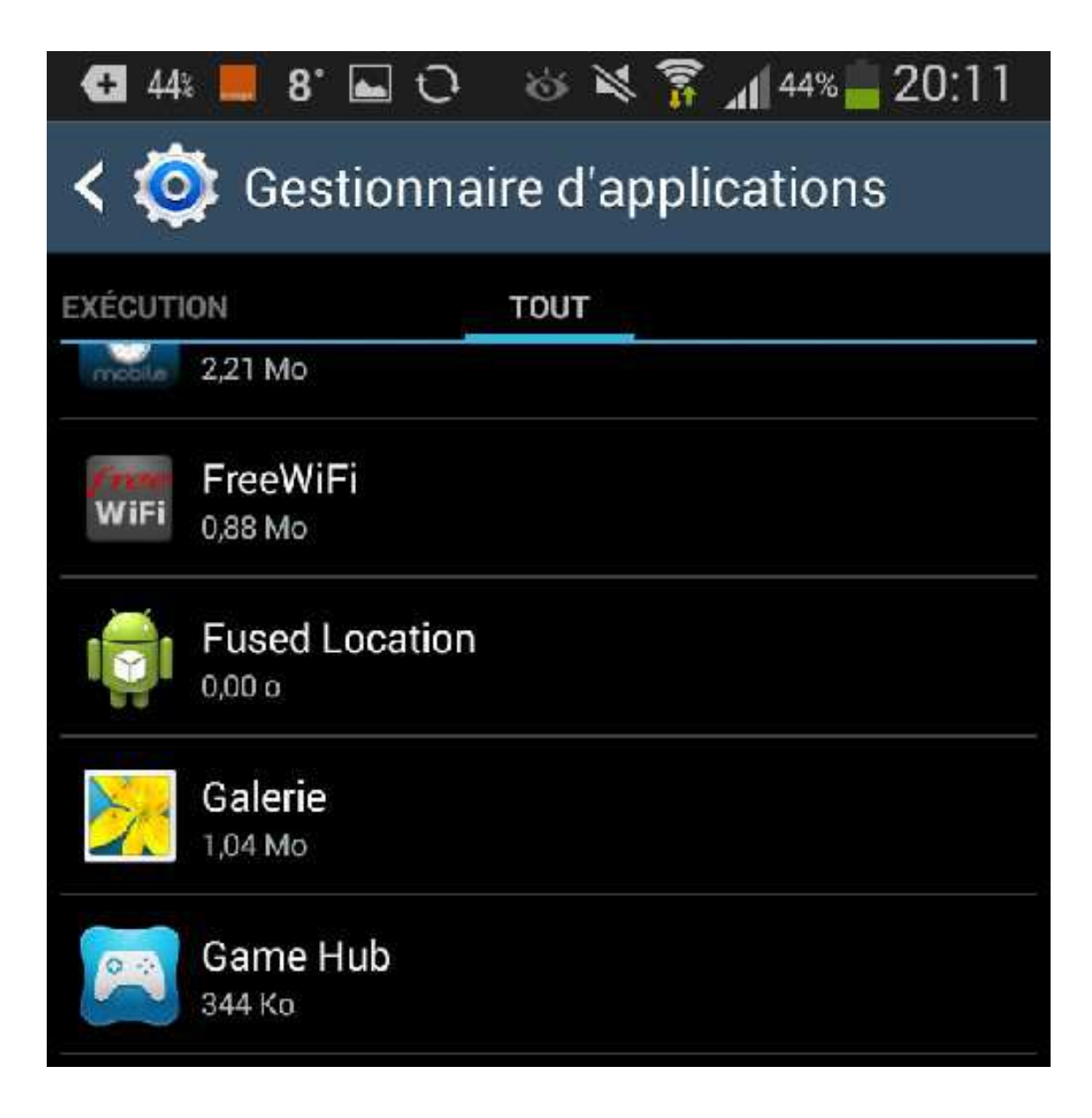

## 9 Cliquer sur supprimer les données

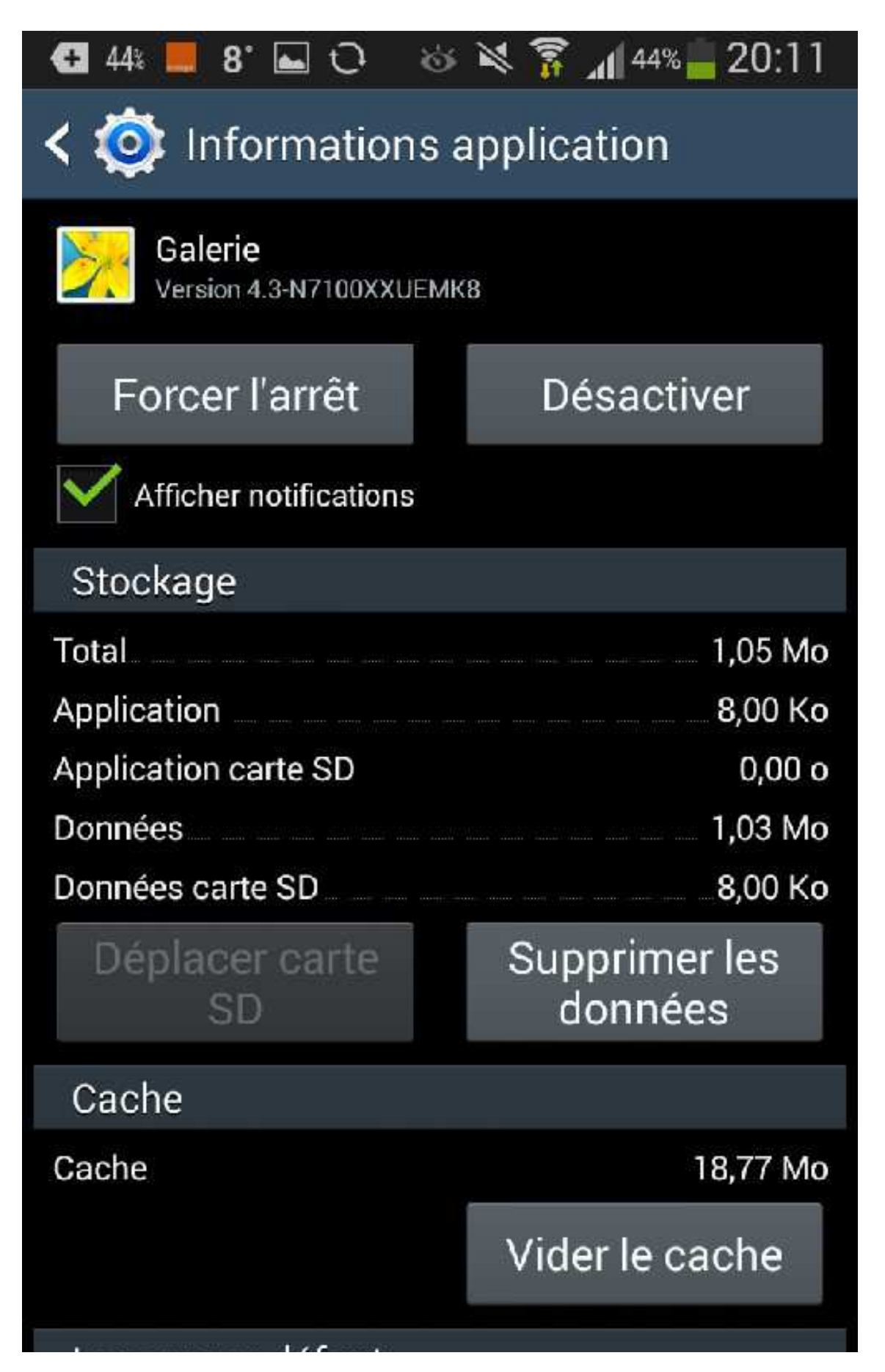

10 ça ne supprime aucune image prise avec la tablette, copie d'écrans etc... Ça ne supprime que ces albums synchronisés qu'on ne veut pas forcément en permanence sur sa tablette

| 🔁 44% 📕 8° 📥                                                           | 0 🕸                                                                                                    | × 7 | 44% 📕 20: | :12 |  |
|------------------------------------------------------------------------|----------------------------------------------------------------------------------------------------|-----|-----------|-----|--|
| < 🔯 Informations application                                           |                                                                                                    |     |           |     |  |
| Galerie<br>Version 4.3-N                                               | 7100XXUEMK8                                                                                                    | 3   |           |     |  |
| Forcer l'ar                                                            | rêt                                                                                                    | Dé  | sactiver  |     |  |
| Afficher notif                                                         | ications                                                                                                    |     |           |     |  |
| Supprimer do                                                           | onnées appl                                                                                                    | li? |           | 0   |  |
| A<br>Toutes les de<br>seront suppr<br>D inclus tous le<br>comptes, bar | Toutes les données de ces applications<br>seront supprimées définitivement. Sont<br>inclus tous les fichiers, paramètres,<br>comptes, bases de données, etc. |     |           |     |  |
|                                                                        |                                                                                                    |     |           | 142 |  |
| Annule                                                                 | !r                                                                                                    |     | ок        |     |  |